# Регистрирайте продукта си и получете помощ на www.philips.com/welcome

BDP2800 BDP2850

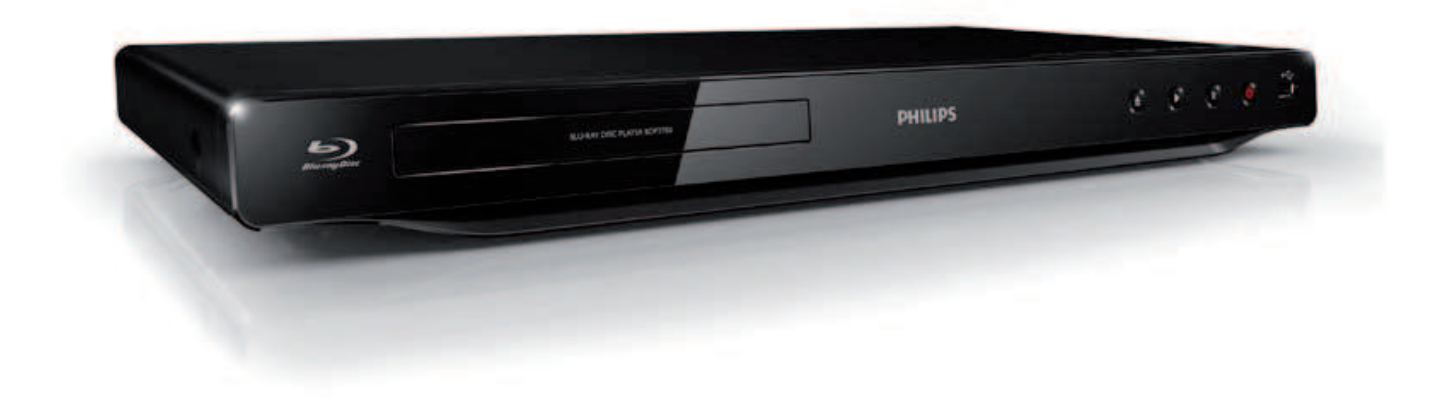

## Инструкция за експлоатация

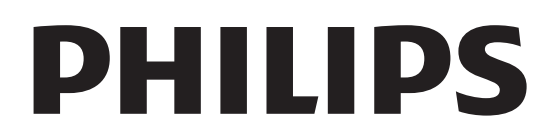

#### ЛАЗЕР

#### ВНИМАНИЕ:

УПОТРЕБАТА НА БУТОНИТЕ ЗА УПРАВЛЕНИЕ ИЛИ НАСТРОИКИ ИЛИ ФУНКЦИИ, ПО РАЗЛИ-ЧЕН ОТ ОПИСАНИЯ НАЧИН МОЖЕ ДА ДО-ВЕДЕ ДО ИЗЛАГАНЕ НА ОПАСНО ЛЪЧЕНИЕ.

#### ВНИМАНИЕ:

ВИДИМО И НЕВИДИМО ЛАЗЕРНО ЛЪЧЕНИЕ, КО-ГАТО Е ОТВОРЕН И СА ПРЕМАХНАТИ ЗАКЛЮЧ-ВАШИТЕ МЕХАНИЗМИ. НЕ ГЛЕДАИТЕ В ЛЪЧА.

#### МЕСТОПОЛОЖЕНИЕ:

ВЪТРЕ, БЛИЗО ДО МЕХАНИЗМЪТ ЗА ДИСКОВЕ.

Този плеър съответства на ЕЕЕ директивата.

## Бележка за търговските марки

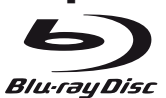

Логата 'Blu-ray Disc' и 'Blu-ray Disc' са регистрирани търговски марки.

## 

HDMI, и логото HDMI и HD мултимедийният интерфейс са запазени марки или регистрирани такива на HDMI лицензно LLC.

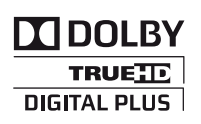

Произведено с лиценза на Dolby Laboratories. "Dolby" и двойният-D символ за запазени марки на Dolby Laboratories.

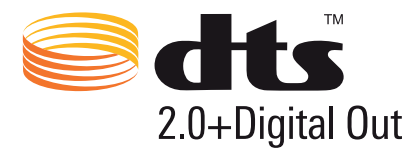

Произведено по лиценз на U.S. Патент # s: 5,451, 942; 5,956,674; 5,974,380;5,978,762; 6,487,535 & и други патенти в САШ или по света, които са публикувани или предстои да се публикуват. DTS и DTS 2.0+Digital Out са запазени търговски марки и логата DTS, Symbol са запазени марки на, Inc. ©1996-2008 DTS, Inc. Всички права запазени.

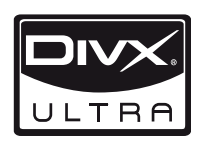

DivX, DivX Ultra Certified и прилежащите им лога са запазени марки на DivX, Inc. и се използва само ако има лиценз.

ОТНОСНО DIVX ВИДЕО: DivX® е цифров видео формат създаден от DivX, Inc. Това е официално DivX сертифицирано устройство, което възпроизвежда DivX филми. Посетете www.divx.com за повече информация и софтуерни инструменти, за да превръщате вашите файлове в DivX филми. ОТНОСНО DIVX VIDEO-ON-DEMAND: Това DivX Certified® устройство трябва да се регистрира, за да пускате DivX Video-on-Demand (VOD) съдържание. За да се създаде регистрационния код, намерете раздела DivX VOD в менюто с настройки на устройството. Посетете vod.divx.com с този код, за да завършите регистрацията и да научите повече за DivX VOD. DivX Ultra Certified за възпроизвеждане на DivX филми с допълнителни функции и премиум съдържание.

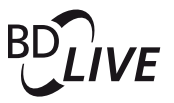

#### **BONUSVIEW**<sup>TM</sup>

'BD LIVE' и 'BONUSVIEW' са запазени марки на Blu-ray Disc Association.

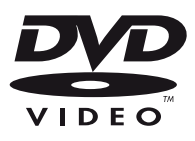

'DVD Video' е търговска марка на DVD Format/Logo Licensing Corporation.

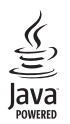

Java и всички други Java търговски марки и лога са запазени марки или регистрирани търговски марки на Sun Microsystems, Inc. в САШ и/или други държави.

## Съдържание

| 1 | Важно                             | 6  |
|---|-----------------------------------|----|
|   | Безопасност и важни бележки       | 6  |
| 2 | Вашия Blu-ray плеър               | 7  |
|   | Функции на продукта               | 7  |
|   | Мултимедия, която може да         | _  |
|   | възпроизвежда<br>–                | 7  |
|   | Преглед на продукта               | /  |
| 3 | Свързване                         | 9  |
|   | Свързване на видео/аудио кабелите | 9  |
|   | Прехвърляне на звука към други    |    |
|   | устройства                        | 10 |
|   | Свързване на USB устройство       | 10 |
|   | Свързване към мрежа               | 10 |
|   | Свързване към захранването        | 11 |
| 4 | Начало                            | 11 |
|   | Подготовка на дистанционното      | 11 |
|   | Откриване на подходящия канал     |    |
|   | за гледане                        | 11 |
|   | Употреба на менюто Home           | 11 |
|   | Навигация в менюто                | 12 |
|   | Избор на език за менюто           | 12 |
|   | Настройване на мрежата            | 12 |
|   | Употреба на Philips EasyLink      | 13 |
| 5 | Възпроизвеждане                   | 13 |
|   | Възпроизвеждане на диск           | 13 |
|   | Възпроизвеждане от USB устройство | 13 |
|   | Видео възпроизвеждане             | 14 |
|   | Пускане на снимки                 | 16 |
|   | Пускане на музика                 | 17 |
| 6 | Нагласяне на настройките          | 18 |
|   | Видео настройки                   | 18 |
|   | Аудио настройки                   | 19 |
|   | Мрежови настройки                 | 19 |
|   | EasyLink настройки                | 20 |
|   | Предпочитания                     | 20 |
|   | Допълнителни настройки            | 21 |
| 7 | Допълнителна информация           | 22 |
|   | Обновяване на софтуера            | 22 |
|   | Грижи                             | 23 |
|   | Спецификации                      | 23 |
| 8 | Възможни проблеми                 | 24 |
| 9 | Речник                            | 25 |

## 1 Важно

## Безопасност и важни бележки

### Внимание!

- Риск от прегряване! Никога не поставяйте Blu-ray плеъра в затворено пространство. Винаги оставяйте свободно място по 4 инча около Blu-ray плеъра за вентилацията. Уверете се, че вентилационните отвори не са покрити от пердета или други предмети.
- Не излагайте Blu-ray плеъра, дистанционното и батериите на открит огън или топлина, включително и директна слънчева светлина.
- Използвайте този Blu-ray плеър само у дома. Пазете го от вода, влага и предмети изпълнени с течности.
- Никога не поставяйте Blu-ray плеъра върху друго електрическо оборудване.
- Пазете се от Вlu-гау плеъра по време на гръмотевични бури.
- Ако захранващия кабел или куплунга на устройството се използват като изключващо устройство, трябва да са лесно достъпни.
- Видима и невидима лазерна радиация когато е отворена. Пазете се от излагане на лъчите.

#### CLASS 1 LASER PRODUCT

# Œ

Този продукт е напълно съвместим с изискванията за радио излъчванията в Европейския съюз.

#### Изхвърляне на старото оборудване и батериите

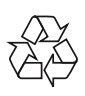

Вашия продукт е проектиран и произведен от висококачествени материали и съставни части, които могат да бъдат рециклирани и използвани отново.

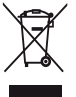

Когато този символ със зачеркнат контейнер за болкук е прикачен към продукт, това означава, че продукта е под закрилата на европейска директива 2002/96/ЕС. Моля информирайте се относно местната система за разделно събиране на електрически и електронни отпадъци. Моля, действайте според местните правила и не изхвърляйте старите си продукти заедно с домакинските си отпадъци.

Правилното изхвърляне на вашия стар продукт ще помогне за предотвратяването на евентуални отрицателни последствия за околната среда и човешкото здраве.

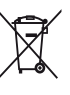

Вашият продукт съдържа батерии, покрити от Европейска директива 2006/66/ЕС, които не могат да се изхвърлят с останалите домакински отпадъци.

Моля информирайте се относно местните правила за разделно събиране на батерии. Правилното изхвърляне на батериите ще помогне за предотвратяването на евентуални отрицателни последствия за околната среда и човешкото здраве.

## Бележка относно авторските права

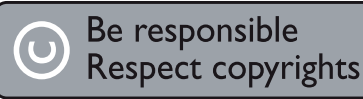

Този продукт има технология за защитата за копиране, която е защитена от метод за определени патенти в САШ и други интелектуални собствености собственост на Macrovision Согрогаtion и други собственици на права. Използването на тази технология трябва да е одобрено от Macrovision Corporation и е предназначено само за домашна или друга употреба в тесен кръг от лица освен ако не е одобрено от Macrovision Corporation. Разглабянето и ремонтирането са забранени.

#### Безплатен софтуер

Philips Electronics Hong Kong Ltd. предлага да достави, при поискване, пълно компилирано копие на съответния изпълним код за защитения безплатен софтуер, на стандартен носител, използван при този продукт, като за тази оферта е необходим съответния лиценз. Тази оферта е валидна за период от 3 години след датата на закупуване на продукта за всеки получил тази информация. За да получите изпълнимия код, моля свържете се на open.source@philips.com. Ако не искате да използвате е-майл или ако не получите потвърждение в рамките на една седмица след изпращането на е-майл на този адрес, моля пишете на "Open Source Team, Philips Intellectual Property & Standards, P.O.

Box 220, 5600 AE Eindhoven, The Netherlands." Ако не получите навреме потвърждение на вашето писмо, моля изпратете е-майл на посочения по-горе адрес.

## 2 Вашия Blu-ray плеър

Поздравления за покупката ви и добре дошли при Philips! За да се възползвате напълно от поддръжка предлагана от Philips (напр. обновяване на софтуера), моля регистрирайте продукта си на www.philips.com/welcome.

Ако се свържете с Philips, ще бъдете помолен да кажете модела и серийният номер. Те се намират отзад на продукта. Запишете тези номера тук: Модел No.

Сериен No.

## Функции на продукта

За оптимално представяне на този плеър, е препоръчително редовното обновяване на софтуера.

#### Развлечение с висока разделителна способност

Гледайте дискове имащи съдържание с висока разделителна способност с HDTV (Телевизори с висока разделителна способност). Свържете го посредством високоскоростен HDMI кабел (1.3 или категория 2). Можете да се насладите на отлично качество на картината до разделителна способност 1080р с 24 кадъра в секунда с непрекъснато търсене. **BD-Live** 

#### Свържете този продукт към уебсайта на филмовите студия чрез LAN порта, за да имате достъп до множество ново съдържание (напр. обновени прегледи и ексклузивни специални функции).

## Мултимедия, която може да се възпроизвежда

Този плеър може да възпроизвежда:

- BD-Video, BD-R/RE2.0
- DVD, DVD-Video, DVD+R/+RW, DVD-R/-RW, DVD+R/-R DL (Dual Layer)
- Видео CD/SVCD
- Аудио CD, CD-R/CD-RW, MP3 мултимедия, WMA мултимедия, JPEG файлове
- DivX (Ultra) мултимедия
- USB flash устройство

#### Регионални кодове

Можете да възпроизвеждате дискове със следните регионални кодове.

Регионален код

DVD Blu-ray

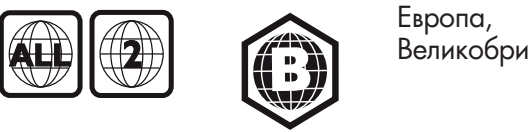

Великобритания

Държави

## Преглед на продукта

#### Главно устройство

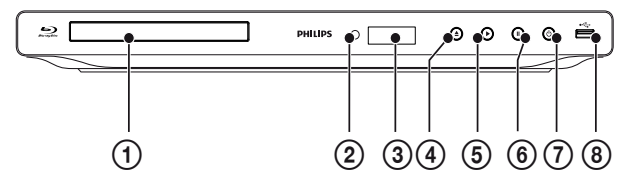

- (1) Отделение за дискове
- 2 IR сензор
- Э Дисплей

- (4)
- отваря/затваря отделението за дискове. •
- (5)
  - пуска или продължава възпроизвеждането

спира в пауза възпроизвеждането

6

(7)

ഗ

11

- за включване на продукта или за изключване в стендбай режим.
- (8) • жак
  - за свързване на USB устройство

#### Дистанционно управление

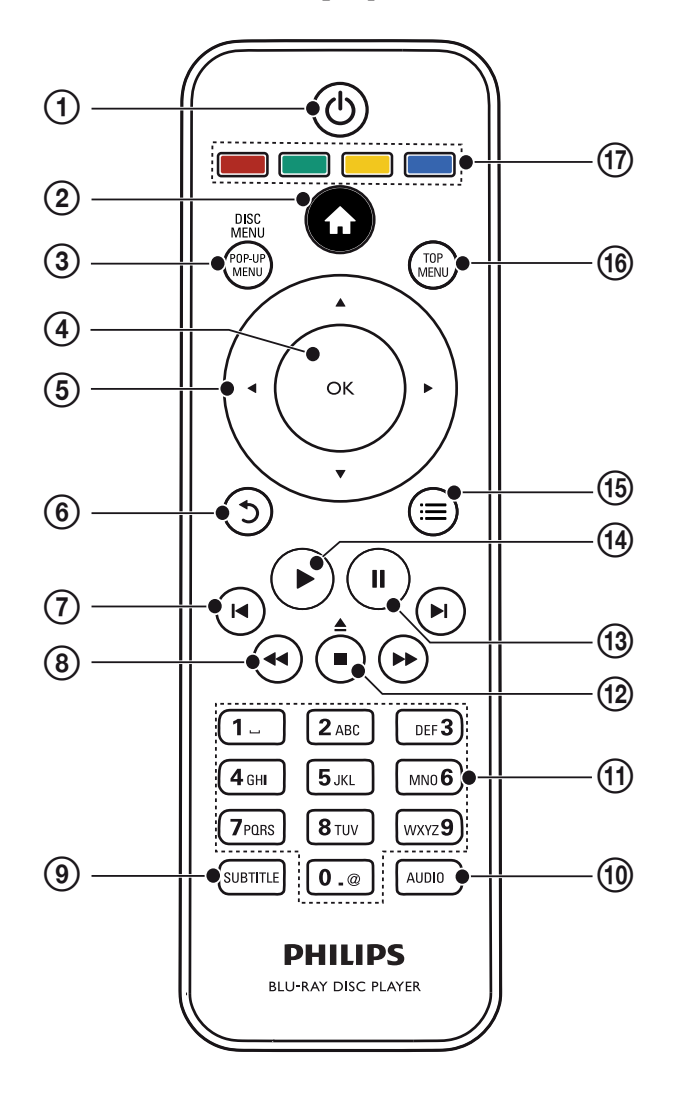

- (1) (b)
  - За включване на продукта или за изключване в стендбай режим.
  - Когато EasyLink е включен, натиснете и задръжте за поне 3 секунди, за да превключите всички свързани HDMI СЕС съвместими устройства в стендбай.
- 2 🕇
  - Достъп до главното меню.

#### **③ DISC MENU / POP-UP MENU**

- **BD**: Достъп или изход от изскачащото меню.
- **DVD**: Достъп или изход от менюто на диска.
- **④ OK** 
  - Потвърждение на въвеждане или избор.
- ⑤ ▲▼∢►
  - Навигация в менютата.
- 6 D
  - Връщане към предишното меню.

- ⑦ Ⅰ◀▶Ⅰ
  - Преминаване на предишното или следващото заглавие, глава или песен.
- ⑧ ◀◀∕►►
  - Търсене назад или напред.
- **9 SUBTITLE** 
  - Избор на език за субтитрите на диск.
- - Избор на езика за звука или аудио канал на диск.

#### 1 Цифрови бутони

- Избор на предмет, който да пуснете.
- Въвеждане на стойности
- 12 ▲/■
  - Спиране на възпроизвеждането.
  - Натиснете и задръжте за да се отвори/затвори отделението за дискове.
- (13)
  - Спиране в пауза на възпроизвеждането.
  - Преместване на спряната картина с един кадър напред.
- (14)
- Пускане или продължаване на възпроизвеждането.
- 15 ≔
  - Достъп до възможностите на пуснатото възпроизвеждане или избор.

#### 16 TOP MENU

- **BD**: Показване на горното меню.
- **DVD**: Показване на заглавното меню.

#### 17 Цветни бутони

• **BD**: Избор на песни или възможности.

## 3 Свързване

## Всички аудио/видео кабели се предават отделно.

Направете следните свръзки, за да използвате този продукт.

#### Основни свръзки:

- Видео
- Аудио
- Захранване

#### Допълнителни свръзки:

- Прехвърляне на звука към друго устройство
- HDMI-съвместим AV приемник/усилвател
- Цифров AV усилвате/приемник
- Аналогова стерео система
- USB устройство
- LAN (мрежа)

Бележка

- Погледнете табелката с модела отзад или отдолу за идентификация и захранването.
- Преди да направите или промените връзка, уверете се, че всички устройства са изключени от контакта.

# Свързване на видео/аудио кабелите

Изберете най-добрата видео свръзка, която поддържа телевизора ви.

- Възможност 1: Свържете към HDMI жака (за HDMI, DVI или HDCP-съвместими телевизори).
- **Възможност 2:** Свържете към съставния видео жак (за стандартен телевизор).

## Възможност 1: Свързване към HDMI жака

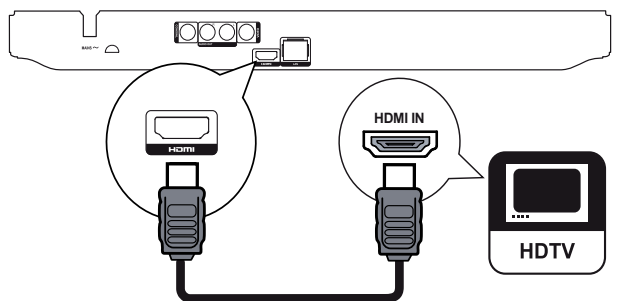

Свържете HDMI кабел (не е осигурен) към

- НОМІ жака на продукта.
- HDMI входния жак на телевизора.

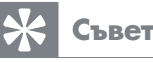

- Ако телевизора има само DVI конектор, свържете чрез HDMI/DVI адаптор. Свържете аудио кабел, за да има звук.
- Ако при HDMI свръзката се появи празен екран, натиснете нете 
  на дистанционното и след това натиснете "731" (с цифровите бутони), за да се възстанови картината.
- Ако плеъра бъде свързан към телевизор съвместим с 1080р или 1080р/24Hz, Philips препоръчва HDMI категория 2 кабел, също познат като Високоскоростен HDMI кабел, за оптимален звук и картина.
- За да пуснете цифрови видео изображения от BD-video или DVDvideo чрез HDMI свръзка, е необходимо и двата продукта, плеъра и устройството за показване, (или AV приемник/усилвател) да поддържат система за защита от копиране, наречена HDCP (защитна система за високочестотно цифрово съдържание).
- Този тип свръзка осигурява най-добро качество на картината.

## Възможност 2: Свързване към съставните видео жакове

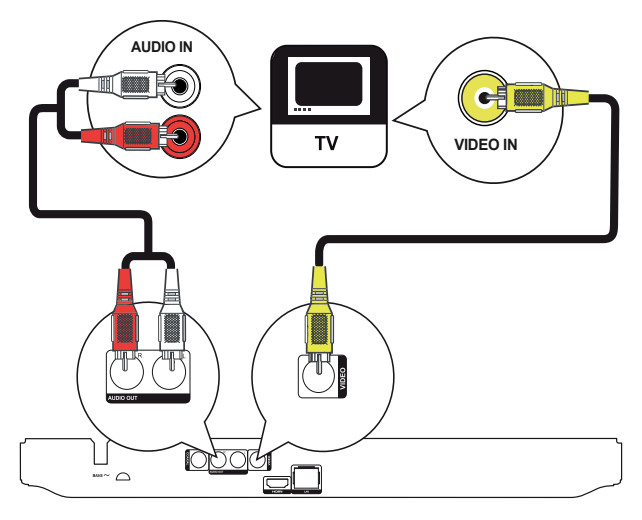

Свържете съставния видео кабел към:

- **VIDEO** (CVBS) жака на плеъра.
- VIDEO входния жак на телевизора.

**2**Свържете аудио кабелите към:

- **AUDIO OUT** жаковете на плеъра.
- AUDIO входните жакове на телевизора.

### Съвет

 Видео входния жак на телевизора може да е означен като A/V IN, VIDEO IN, COMPOSITE или BASEBAND.

## Прехвърляне на звука към други устройства

Можете да прехвърлите звука от плеъра към други устройства.

## Свързване към HDMI-съвместим AV приемник/усилвател

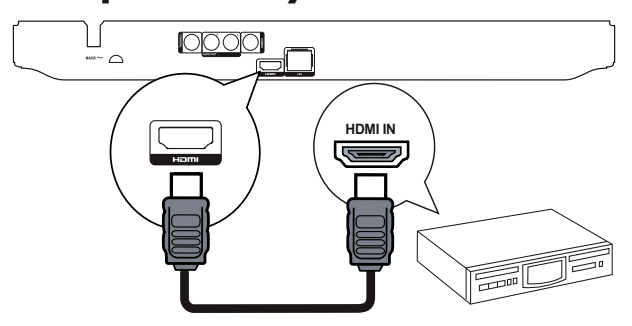

Свържете HDMI кабел (не е осигурен) към:

- НОМІ жака на плеъра.
- HDMI жака на устройството.

## 🔆 Съвет

• HDMI свръзката осигурява най-добро качество на звука.

## Свързване към цифров усилвател/приемник

#### Свързване към коаксиален жак

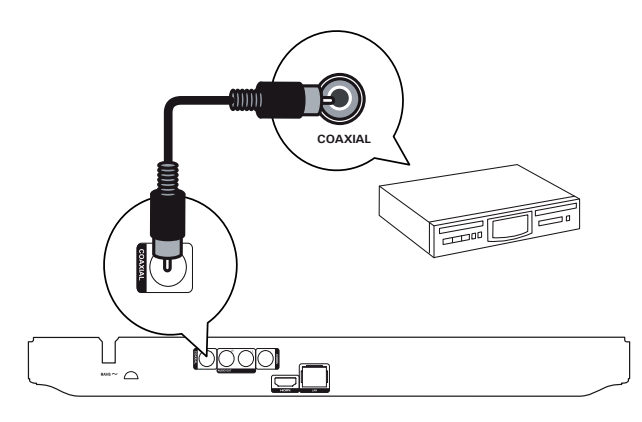

Свържете коаксиален кабел (не е осигурен) към: • **СОАХІАL** жак на плеъра.

COAXIAL/DIGITAL жак на устройството.

## Свързване на аналогова стерео система

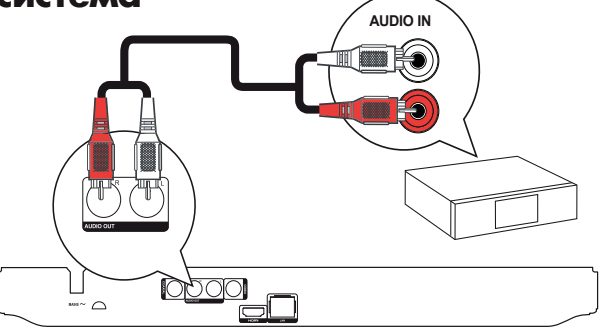

Свържете аудио кабелите към:

- **AUDIO OUT** жаковете на плеъра.
- AUDIO жака на устройството.

## Свързване на USB устройство

USB устройство осигурява допълнителна памет, за да имате обновяване на софтуера и BD-Live <u>б</u>онус съдържание.

Свържете USB устройството към • USB жака на предния панел на плеъра.

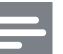

#### Бележка

- Натиснете 
   и изберете [BROWSE USB] в менюто за достъп до съдържанието и за пускане на файлове.
- Свържете USB устройство само към USB жака на плеъра.
- Philip's не гарантира 100% съвместимост с всички USB устройства.

## Свързване към мрежа

Свържете продукта към мрежата, за да можете да обновявате софтуера и да се наслаждавате на BD-Live.

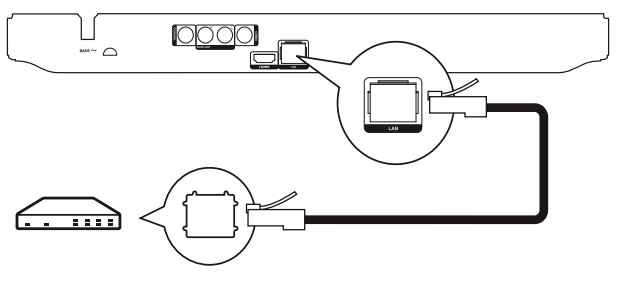

Свържете мрежовия кабел (не е осигурен) към:

- LAN жака на плеъра.
- LAN жака на модема или на рутера.

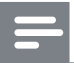

#### Бележка

 Интернет достъпът до уеб сайта на Philips за обновяване на софтуера, може да не е позволен, взависимост от рутера, който използвате или политиката на интернет доставчикът. Свържете се с доставчикът си за повече информация.

### Свързване на захранването

#### Внимание

- Риск от повреждане на продукта! Уверете се, че волтажа на мрежата отговаря на волтажа отпечатан отзад на системата.
- Преди да свържете захранващия кабел, уверете се, че сте направили всички останали свръзки.

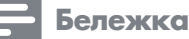

• Лепенката с модела се намира отзад на плеъра.

Свържете захранващия кабел към контакта.

 Този продукт е готов да бъде настроен за употреба.

## 4 Начало

## Внимание

 Използването на бутони или настройки или действия за процедурите, различни от описаните тук, може да ви изложи на вредна радиация или други опасни ситуации.

Винаги спазвайте последователно инструкциите в този раздел.

### Подготовка на дистанционното

- Натиснете и избутайте отделението за батериите, за да го отворите (погледнете '1' на картинката).
- 2 Поставете 2 ААА батерии с правилен поляритет (+/-) както е означено.
- 3 Избутайте и приплъзнете обратно отделението (погледнете '3' на картинката).

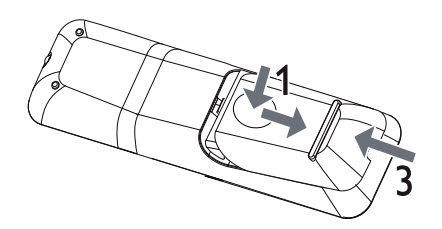

#### Бележка

- Ако няма да използвате дистанционното продължително време, извадете батериите.
- Не комбинираите батерии (стари и нови или карбонови с алкални и т.н.).
- Батериите съдържат химически вещества, и поради това трябва да се изхвърлят правилно.

### Откриване на правилния канал за гледане

- ∎ Натиснете <sup>(1)</sup>, за да включите плеъра.
- 2 Включете телевизора и го превключете на правилния канал за видео приемане (погледнете инструкцията на телевизора, за да разберете как да направите това).

## Употреба на менюто Ноте

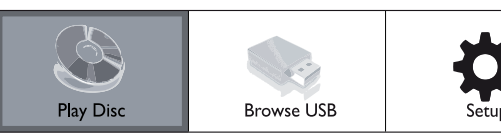

11

- Натиснете ф за да се покаже менюто Home.
  - За да пуснете диск, изберете [Play Disc].
  - За да видите съдържанието на USB устройството, изберете [BROWSE USB].
  - За достъп до менюто с настройки, изберете [SETUP].

### Навигация в менюто

Когато е пуснато меню, натиснете бутоните на дистанционното, за да навигирате

| Бутон                                                                                                    | <b>Действие</b>            |
|----------------------------------------------------------------------------------------------------|----------------------------|
|                                                                                                    | Пвижение нагоре и надолу.  |
| <b>▲</b> ►                                                                                                    | Пвижение наляво и надясно. |
| ОК                                                                                                    | Потвърждаване на избор.    |
| 1_         2 ABC         3 DEF           4 GHI         5 ACL         6 DEFO           7 POIDS         8 TUV         9 WWYZ           0. 0         9 | Въвеждане на числа.        |

## Избор на език за менюто

#### Бележка

- Ако този продукт е свързан към HDMI СЕС съвместим телевизор, пропуснете тази настройка. Той се превключва автоматично на същия OSD език за менюто, както е настроен на телевизора (ако набора от езици на телевизора се поддържа от този плеър).
- В менюто Home, изберете [Setup] и натиснете OK.
- 2 Изберете [Preference], и натиснете ►.
- 3 Изберете [Menu Language], и натиснете ►.

| Video Setup      | Menu Language       | English    |
|------------------|---------------------|------------|
|                  | Audio               | Français   |
| Audio Setup      | Subtitle            | Deutsch    |
| Network Setup    | Disc Menu           | Italiano   |
| EasyLink Setup   | Parental Control    | Español    |
|                  | Screen Saver        | Nederlands |
| Preterence Setup | Auto Subtitle Shift | Svenska    |
| Advanced Setup   | Change Password     | Português  |

- Възможностите за езиците зависят от различните региони.
- 4 Натиснете ▲▼, за да изберете език и натиснете **ОК**.

## Настройване на мрежата

За да можете да обновявате софтуера на продукта и да гледате BDLive бонус съдържание, за определени Blu-ray дискове, настройте мрежовата връзка.

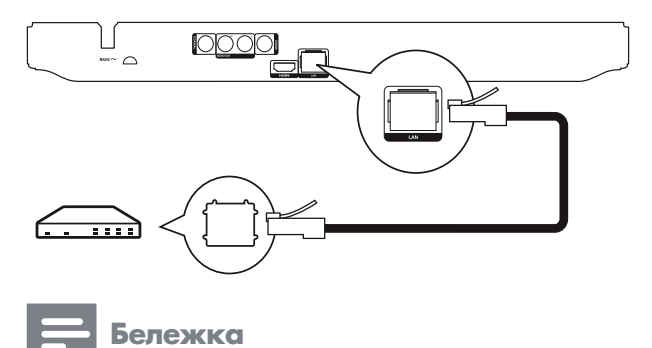

#### Уверете се, че мрежовия кабел е правилно свързан и рутера е включен.

- Свържете продукта към модем или рутер.
- 2 Натиснете а, за да се покаже менюто Ноте.
- 3 Изберете [Setup] и натиснете OK.

| Video Setup      | Network Installation  |
|------------------|-----------------------|
|                  | View Network Settings |
|                  |                       |
| Network Setup    |                       |
| EasyLink Setup   |                       |
| Preference Setup |                       |
| Advanced Setup   |                       |

- 4 Изберете [Network], и натиснете ►.
- 5 Изберете [Network Installation] и натиснете ОК.
- 6 Следвайте инструкциите на екрана, за да настроите мрежата.

## К Съвет

 Можете да проверите състоянието на жичната свръзка на плеъра (погледнете "Нагласяне на настройки" > "Мрежови настройки" > [View Network Settings]).

#### Бележка

 Зареждането на BD-Live съдържание от интернет може да отнеме известно време, взависимост от размера на файла и скоростта на интернет връзката.

## Употреба на Philips EasyLink

Плеъра поддържа Philips EasyLink, което използва HDMI CEC (Consumer Electronics Control) стандартен протокол. Можете да използвате едно дистанционно, за да управлявате EasyLink-съвемстими устройства, който са свързани чрез HDMI конектори.

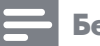

#### Бележка

 За да включите EasyLink функцията, трябва да включите HDMI CEC действията на телевизора и на други устройства, свързани към него. Погледнете инструкциите на телевизора/устройствата за повече информация.

#### Възпроизвеждане с едно докосване

- П Натиснете (STANDBY) за да включите плеъра.
  - Телевизорът (ако поддържа възпроизвеждане с едно докосване) автоматично се включва и се пуска правилния канал за видео приемане.
  - Ако има диск в продукта, възпроизвеждането му започва автоматично.

### Стендбай с едно докосване

- Натиснете и задръжте <sup>()</sup> (STANDBY) на дистанционното за повече от 3 секунди.
  - Всички свързани устройства (ако поддържат тази функция) автоматично преминават в стендбай.

#### Бележка

 Philips не гарантира 100% съвместимост с всички HDMI CEC устройства.

## 5 Възпроизвеждане

## Възпроизвеждане на диск

#### Внимание

- Не поставяйте предмети различни от дискове в отделението за дискове.
- Натиснете ▲ на предния панел, за да отворите отделението за дискове.
  - може да също да натиснете и да задържите 
     жите 
     /
     на дистанционното, за да отворите/затворите отделението за дискове.
- 2 Поставете диск със записаната страна надолу.
- З Натиснете ≜, за да затворите отделението и да започне възпроизвеждането на диска.
  - За да гледате възпроизвеждането, включете телевизора на правилния канал за гледане.
  - За да спрете възпроизвеждането, натиснете .

Бележка

- Проверете какви дискове се поддържат (погледнете "Вашия Blu-ray плеър" > "Мултимедия, която може да възпроизвежда").
- Ако се появи менюто за въвеждане на парола, въведете паролата, за да можете да пуснете заключен или ограничен диск (погледнете "Нагласяне на настройките" > "Предпочитания" > [Parental Control] (възрастов контрол)).
- Ако спрете или спрете в пауза диска, скрийн сейвъра се показва след 10 минути липса на действие. За да го изключите, натиснете някой бутон.
- След като сте спрели или спрели в пауза диск и не е натиснат бутон в продължение на 30 минути, продукта автоматично преминава в стендбай.

## Възпроизвеждане от USB устройство

Може да се възпроизвежда или разглежда мултимедия от следните USB устройства:

- flash устройства
- четци на карти с памет
- HDD (този плеър засича само преносими хард диск устройства с USB захранване не надвишаващо 500mA.)

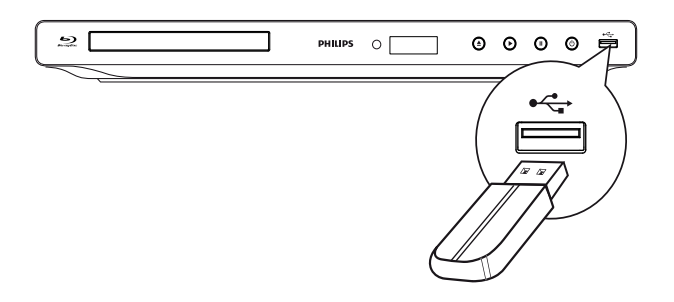

- Свържете USB устройство към (USB) жака на плеъра.
- - 🛏 Появява се меню със съдържанието.
- **3** Изберете файл и натиснете **ОК**.
  - Възпроизвеждането започва (погледнете "Видео възпроизвеждане", "Пускане на снимки", "Пускане на музика" за подробности).
  - За да спрете възпроизвеждането, натиснете пли изключете USB устройството.

Бележка

- Philips не гарантира съвместимост с всички USB устройства.
- Не всички цифрови фотоапарати се поддържат. Цифрови фотоапарати, които изискват инсталиране на компютърна програма не се поддържат.
- NTFS (New Technology File System) формата за информация не се подържа.

## Видео възпроизвеждане

## Управление на видео възпроизвеждането

- Пуснете заглавие.
- **2** Използваите дистанционното, за да управлявате възпроизвеждането.

| Бутон                 | <b>Д</b> ействие                                                                                                    |
|-----------------------|----------------------------------------------------------------------------------------------------|
| н                     | Спиране в пауза.<br>• Натиснете неколкократно II, за<br>да пуснете забавено кадър по<br>кадър напред.                                                                                                    |
|                       | Пускане или продължаване на въз-<br>произвеждането.                                                                                                    |
|                       | Спиране на възпроизвеждането.                                                                                                    |
| <b> ⊲</b> , <b>  </b> | Преминава на предишното/следва-<br>щото заглавие или глава.                                                                                                    |
| <b>44</b> />>>        | Търсене бързо напред или назад. На-<br>тиснете неколкократно, за да смените<br>скоростта на търсене.<br>• Натиснете веднъж II, и след това<br>натиснете неколкократно ◀◀,≯>,<br>за забавено възпроизвеждане |
|                       | за забавено възпроизвеждане напред или назад.                                                                                                    |

#### Бележка

 За ВD дискове с Java приложения, функцията за продължаване не е достъпна.

#### Промяна на видео възпроизвеждането

- Пуснете заглавие.
- 2 Използвайте дистанционното, за да промените възпроизвеждането.

| Бутон    | Действие                                                                                                    |
|----------|----------------------------------------------------------------------------------------------------|
| AUDIO    | Избор на аудио език или аудио канал на диск.                                                                    |
| SUBTITLE | Избор на език за субтитрите.                                                                                    |
| <b>≡</b> | Достъп до посочените по-горе или<br>други възможности (напр. режим<br>на повторение или разбъркано<br>пускане). |

#### Бележка

 Някой действия може да не работят с някой дискове. Погледнете информацията придружаваща диска за повече информация.

#### Показване на менюто

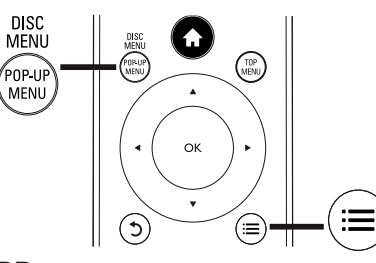

#### **ВD-видео диск**

- TOP MENU спира видео възпроизвеждането и показва менюто на диска. Тази функция зависи от диска.
- **РОР-UP MENU** достъп до менюто на ВD-видео диска без да се прекъсва възпроизвеждането.

#### **DVD-видео диск**

- ТОР MENU показва дървовидното меню на диска.
- DISC MENU показва информация за диска и ви напътства през различните достъпни функции в диска.

#### VCD/SVCD/DivX диск:

• **DISC MENU** показва съдържанието на диска.

Съвет

Ако PBC настройката е изключена, VCD/SVCD пропуска менюто и започва възпроизвеждането на първото заглавие. За да се появи менюто преди възпроизвеждането, включете настройката PBC (погледнете "Нагласяне на настройките" > [Предпочитания] > [VCD PBC]).

## Показване на информация за възпроизвеждането

- По време на възпроизвеждането, натиснете 🗮 . → Появява се менюто с възможности на
- възпроизвеждането.
- **2** Изберете [Info] в менюто и натиснете **OK**.
  - Появява се настоящето състояние на възпроизвеждането от диска.

## Избор на заглавие/глава

- По време на възпроизвеждането, натиснете :≡.

   Появява се менюто с възможностите за възпроизвеждане.
- 2 Изберете [Title] или [Chapter] в менюто и натиснете ОК.
- 3 Изберете номера на заглавието или главата и натиснете **OK**.

## Преминаване на определено времетраене

- 2 Изберете [Time Search] в менюто и натиснете OK.
- З Натиснете бутоните за навигация (▲▼), за да промените времетраенето на това, което търсите и натиснете ОК.

#### Увеличение/намаляване

- По време на възпроизвеждането, натиснете :≡.

   Появява се менюто с възможностите за възпроизвеждане.
- **2** Изберете [**Zoom**] в менюто и натиснете **OK**.
- З Натиснете бутоните за навигация (◄►), за да изберете фактор на увеличение и натиснете ОК.
- 4 Натиснете бутоните за навигация **◄►▲▼** за да панорамирате през увеличената картина.
  - За да излезете от режим за увеличение, натиснете Э ВАСК или ОК, за да се появи лентата с фактора на увеличение и натиснете бутоните за навигация (◀►), докато изберете фактор на увеличение [x1].

#### Повторение на определена част

- По време на възпроизвеждането, натиснете :=.
  - Появява се менюто с възможностите за възпроизвеждане.
- 2 Изберете [Repeat A-B] в менюто и натиснете ОК, за да зададете началото.
- 3 Превъртете напред видео възпроизвеждането и натиснете **ОК**, за да зададете края.
  - → Започва повтарящото се възпроизвеждане.
  - За да отмените повторението, натиснете :=, изберете [Repeat A-B] и натиснете OK.

#### Бележка

• Означената част за повторение е възможно само в рамките на една песен/заглавие.

## Гледане от различен ъгъл на камерата

- По време на възпроизвеждането, натиснете: Появява се менюто с възможностите за възпроизвеждане.
- 2 Изберете [Angle List] в менюто и натиснете ►.
- З Изберете възможност за ъгъла и натиснете ОК.
   → Възпроизвеждането преминава на
  - избрания ъгъл.
  - Бележка
- Приложимо е само за дискове, записани със сцени под различни ъгли.

### Ръчно преместване на субтитрите

Можете ръчно да нагласите позицията на субтитрите на екрана на телевизора.

- По време на възпроизвеждането, натиснете 🚍.
  - Появява се менюто с възможностите за възпроизвеждане.
- 2 Изберете [Subtitle Shift] в менюто и натиснете OK.
- З Натиснете бутоните за навигация (▲▼), за да преместите субтитрите и натиснете ОК.

#### Съвет

1

 Преместването не се поддържа за DivX филми с външни субтитри.

### Възпроизвеждане на BD-видео

Blu-ray видео диска има по-голям капацитет и поддържа функции като филми с висока разделителна способност, многоканален сърраунд звук, интерактивни менюта и т.н.

- **1** Поставете BD-видео диск.
- 2 Натиснете **⊕**, изберете [**Play Disc**] и натиснете **OK**.
- 3 Възпроизвеждането започва автоматично, или изберете възможност за възпроизвеждане в менюто и натиснете OK.
  - По време на възпроизвеждането, можете да натиснете **ТОР МЕЛИ**, за да се появи допълнителна информация, функции или съдържание записани на диска.
  - По време на възпроизвеждането, можете да натиснете **РОР-UP MENU**, за да се появи менюто на диска без да прекъсвате възпроизвеждането.

#### Насладете се на BONUSVIEW

(Приложимо само за диск съвместим с функциите BONUSVIEW или Картина-в-картината). Можете незабавно да гледате допълнително съдържание (като коментари) на малък екран.

- 1 Натиснете 🚍
  - ⊢ Появява се менюто с възможностите за възпроизвеждане.
- Изберете [PIP Selection] в менюто, след това изберете [PIP] и натиснете ОК.
   → пуска се втория видео прозорец.
- 3 Изберете [2nd Audio Language] или [2nd Subtitle Language] в менюто и натиснете ►
- **4** Изберете езика за възпроизвеждането и натиснете **ОК**. **Насладете се на BD-LIVE**

(Приложимо само за диск, който позволява BD-Live бонус съдържание. Уверете се, че плеъра е свързан към интернет.)

Допълнителните съдържания (като прегледи на филми, субтитри и т.н.,) могат да бъдат свалени на мястото за запаметяване на продукта или на свързано USB устройство. Специална видео информация може да бъде пусната, докато се сваля.

Когато пуснете диск поддържащ BD-Live, идентификацията на продукта или на диска могат да бъдат изпратени до доставчика на съдържанието чрез интернет. Услуги и функции, които се осигуряват, зависят от дисковете.

### Възпроизвеждане на DivX видео

DivX видеото е цифров мултимедиен формат, който запазва високото качество независимо от високата степен на компресия.

- Поставете диск или USB устройство, съдържащи DivX видео.
- 3 Изберете папка с видео и натиснете ОК.
- 4 Изберете заглавие, което да пуснете и натиснете **OK**.
- **5** Използвайте дистанционното, за да управлявате възпроизвеждането.

| Бутон    | Действие                     |
|----------|------------------------------|
| AUDIO    | Избор на аудио език или      |
|          | канал.                       |
| SUBTITLE | Избор на език за субтитрите. |
|          | Спиране на възпроизвеждането |

#### Бележка

- Можете да пускате само DivX видео, които са взети под наем или закупени с DivX регистрационния код на този продукт (погледнете "Нагласяне на настройките" > [Advanced Setup] > [DivX VOD Kog]).
- Можете да пускате DivX видео файлове с максимална големина до 4GB.
- Продукта може да показва до 45 символа в субтитрите.

## Възпроизвеждане на снимки

## Възпроизвеждане на снимки като презентация

Можете да пускате JPEG снимки (файлове с разширение .jpeg или .jpg).

- Пуснете диск или USB устройство, които съдържат JPEG снимки.
- 3 Изберете папка със снимки и натиснете **ОК**, за да влезете в нея.
  - За да изберете снимка, натиснете **бутоните за навигация**.
  - За да уголемите избраната снимка и да започне презентацията, натиснете **ОК**.
- 4 Натиснете ►, за да започне възпроизвеждането на презентацията.

#### Бележка

- Може да отнеме повече време, за да се покаже съдържанието на диска на телевизора поради големия брой песни/снимки записани на диска.
- Продукта може да показва цифрови снимки според JPEG-EXIF формата, който обикновено се използва в повечето цифрови фотоапарати. Не може да показва Motion JPEG или снимки с формат различен от JPEG, или звукови клипове съчетани със снимки.
- Папки/файлове, които надвишават поддържания лимит на продукта не могат да се показват или пускат.

#### Управление при възпроизвеждане на снимки

- Пуснете презентация.
  - Натиснете = за достъп до възможностите на възпроизвеждането, изберете възможност и натиснете OK.
  - По време на презентацията, можете да натиснете също **Д**, за да завъртите снимката хоризонтално/вертикално.
  - Ако презентацията спре, натиснете >, за да продължи възпроизвеждането.

## Задаване на интервала на презентацията и анимацията

- По време на възпроизвеждането, натиснете 🚍.
- Появява се менюто с възможностите за възпроизвеждане.
- 2 Изберете [Duration per slide] в менюто и натиснете OK.
- **3** Изберете интервал и натиснете **ОК**.
- 4 Изберете [Slide Animation] в менюто и натиснете OK.
- 5 Изберете типа на анимирания ефект и натиснете **ОК**.

## Възпроизвеждане на музикална презентация

Създаване на музикална презентация, за да се пускат едновременно MP3/WMA музикални файлове и JPEG снимки.

#### Бележка

 За да създадете музикална презентация, трябва да запишете MP3/WMA и JPEG файлове на един диск или USB устройство.

### 1

- 2 Натиснете **Э ВАСК**, за да се върнете към главното меню.
- **3** Преминете, за да влезете в папка със снимки, и натиснете **ОК**, за да започне презентацията.
  - Презентацията започва и продължава до края на папката.
  - Звука продължава да свири до края на диска.
  - За да спрете презентацията, натиснете 🗖.
  - За да спрете музиката, натиснете отново .

## Възпроизвеждане на музика

#### Управление на песен

- Пуснете песен.
- **2** Използвайте дистанционното, за да управлявате възпроизвеждането.

| Бутон                                                                                                    | Действие                                                                                             |
|----------------------------------------------------------------------------------------------------|----------------------------------------------------------------------------------------------------|
| 11                                                                                                    | Спиране в пауза.                                                                                     |
| •                                                                                                    | Пускане и продължаване на възпроизвеждането.                                                         |
|                                                                                                    | Спиране на възпроизвеждането.                                                                        |
| ⊲,⊫                                                                                                    | Преминаване на предишната/<br>следващата песен.                                                      |
| 1         2.60:         3.01           4.64         5.41.         6.640           7.055         8.107         9.007           0.0         0         0 | Избор на предмет за<br>възпроизвеждането.                                                            |
| <b>44</b> />>                                                                                                    | Търсене бързо напред или назад.<br>Натиснете неколкократно, за да<br>промените скоростта на търсене. |
| ≣                                                                                                    | Достъп до режим за повторение<br>или разбърканото пускане.                                           |

#### Възпроизвеждане на MP3/WMA музика

MP3/WMA са високо компресирани аудио файлове (файлове с разширение .mp3, .wma).

- Поставете диск или USB устройство, които съдържат MP3/WMA музика.
- 2 Натиснете ♠, изберете [Play Disc] или [browse USB] и натиснете ОК.
  - → Появява се менюто със съдържанието.
- **3** Изберете папка с музика и натиснете **ОК**.
- 4 Изберете файл, който искате да пуснете и натиснете **ОК**.
  - За да се върнете към главното меню, натиснете **ЭВАСК**.

#### Бележка

- За дискове записани с много сесии, може да се пусне само първата сесия.
- За WMA файлове, които са защитени с Digital Rights Management (DRM), не могат да се пускат на този продукт.
- Плеъра не поддържа MP3PRO аудио формат.
- За всякакви специални символи, които присъстват в името на MP3 песента (ID3) или в името на албума, може да не се покажат правилно на екрана, тъй като тези символи не се поддържат.
- Папки/файлове, които надвишават поддържания лимит на продукта не могат да се показват или пускат.

### 6 Нагласяне на настройките

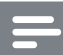

#### Бележка

Ако настройката е сива, това означава, че не може да бъде променена в настоящето състояние.

## Видео настройки

- Натиснете 🛧.
- 2 Изберете [Setup] и натиснете ОК.
- 3 Изберете [Video] и натиснете .

| Video Setup<br>Audio Setup | TV Display       | • | 16:9 Widescreen |
|----------------------------|------------------|---|-----------------|
|                            | HDMI Video       | • | Auto            |
|                            | HDMI Deep Color  | • | Auto            |
| Network Setup              | Picture Settings | ٠ | Standard        |
| EasyLink Setup             |                  |   |                 |
| Preference Setup           |                  |   |                 |
| Advanced Setup             |                  |   |                 |

- 4 Изберете възможност и натиснете ОК.
- Изберете настройка и натиснете ОК.
  - За да се върнете към предишното меню натиснете ЭВАСК.
  - За да излезете от менюто, натиснете 📤

#### [TV Display]

Избор на формат на екрана:

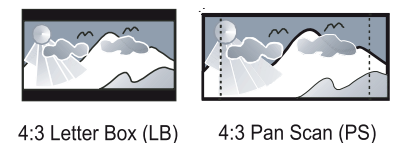

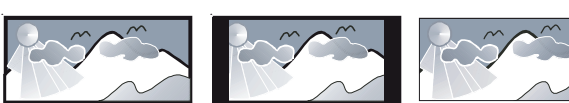

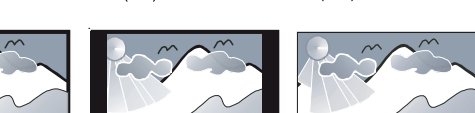

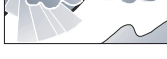

Cinema 21:9

16:9 (Wide Screen)

16:9

- [4:3 Letterbox] За 4:3 екрани: широкоекранен формат с черни ленти отгоре и отдолу.
- [4:3 Panscan] За 4:3 екрани: екран с пълна височина от отрязани страни.
- [16:9 Widescreen] за широкоекранни телевизори: съотношение 16:9.
- [16:9] За 16:9 екрани: показване на картината със съотношение 4:3 за диск с 4:3 съотношение, с черни ленти отляво и отдясно на екрана.

[21:9 Сіпета] – за широкоекранни телевизори със съотношение 21:9, премахват се черните ленти отгоре и отдолу на екрана.

Бележка

- Ако [4:3 Panscan], който сте избрали не се поддържа от диска, екрана ще премине във формат [4:3 Letterbox].
- Екран за помощен текст ще бъде достъпен във всички режими, с изключение на [Сіпета 21:9].
- За наи-добро гледане с Philips Cinema 21.9 телевизорите, погледнете инструкцията на телевизора.

### [HDMI Video]

Избор на HDMI видео изходна разделителна способност, която е съвместима със способностите на екрана на телевизора.

- [Auto] Засичане и избор на най-добрата разделителна способност автоматично.
- [Native] Задаване на оригиналната разделителна способност.
- [480i/576i], [480p/576p], [720p], [1080i], [1080p], [1080p/24Hz] -Избор на разделителна способност, която се поддържа най-добре от телевизора. Погледнете инструкцията на телевизора.

Бележка

- Ако избраната видео разделителна способност не се поддържа от телевизора и се появи празен екран, за да възстановите картината, изчакайте 10 секунди, или на дистанционното натиснете 🛧, и натиснете "731"
- (с цифровите бутони). За съставна (CVBS) свръзка, ако няма видео изображе-• ние когато разделителната способност при [HDM] Video] е зададена на HD разделителна способност (1080p/24Hz, 1080p, 1080i, 720p), свържете плеъра към телевизора чрез HDMI свръзка, за да пускате HD филми (за HDMI свръзка, погледнете "Свързване" > "Възможност 1: Свързване към HDMI жака").

#### [HDMI Deep Color]

Тази функция е достъпна само когато телевизора е свързан с HDMI кабел, и когато поддържа функцията за плътен цвят.

- [Auto] Насладете се на ярки изображения с повече от милиард цвята на телевизор имащ Deep Color.
- [On] Насладете се на ярки изображения с повече от милиард цвята на телевизор, поддържащ Deep Color. Използват се 12 битови цветове, които намаляват постерния ефект.
- [Off] Избор на стандартни 8 битови цветове. [Picture Settings]

Избор на предварително зададени настройки за цветовете на картината.

- [Standard] Оригинални настройки.
- [Vivid] Ярки настройки.
- [Соо]] Меки настройки.
- [Action] Остри настройки. Това подобрява детайлите в тъмната част. Идеални за екшъни.
- [Animation] Контрастни настройки. Идеални за анимации.

## Аудио настройки

- Натиснете 🛧.
- **2** Изберете [Setup] и натиснете OK.
- 3 Изберете [Audio] и натиснете ►.

| Video Setup      | Night Mode       | • Off |
|------------------|------------------|-------|
| Audio Setup      | HDMI Audio       | Auto  |
|                  | Digital Audio    | Auto  |
| Network Setup    | PCM Downsampling | • On  |
| EasyLink Setup   |                  |       |
| Preference Setup |                  |       |
| Advanced Setup   |                  |       |

- **4** Изберете възможност и натиснете **ОК**.
- **5** Изберете настройка и натиснете **ОК**.
  - За да се върнете към предишното меню натиснете **ЗВАСК**.
    - За да излезете от менюто, натиснете 📤

#### [Night Mode]

Усилва нивото на меките звуци, като например разговор, за да се чува по-лесно при ниска сила на звука, докато едновременно с това се намалява нивото на силните звуци.

- [Auto] Засича и избира най-доброто ниво на звука при ниска сила на звука. Приложимо за песни с Dolby True HD звук.
- [On] За тихо гледане през нощта.
- [Off] За сърраунд звук с пълен динамичен обхват.

#### Бележка

• Приложимо е само за Dolby кодирани DVD-филми или ВD филми.

#### [HDMI Audio]

Изберете HDMI звуков изход, когато свържете продукта и телевизора/аудио устройството с HDMI кабел.

- [Bitstream] Ако свързаното HDMI устройство поддържа подходящ HD декодер, се изпраща оригиналния аудио формат на диска. В противен случай, се изпраща LPCM.
- [Auto] Засичане и избор на най-добрия поддържан аудио формат автоматично.

#### [Digital Audio]

Избор на аудио формат за изходния звук от **DIGITAL OUT** жака (коаксиален/оптичен).

• [Auto] - Засичане и избор на най-добрия поддържан аудио формат автоматично.

- [PCM] Аудио устройството не поддържа много-канален формат. Звука се понижава до двуканален звук.
- [Bitstream] Избор на оригинален звук, за да се насладите на Dolby или DTS звук (специалните звукови ефекти на BD-филмите се изключват).

Бележка

- Уверете се че аудио формата се поддържа от диска и свързаното аудио устройство (усилвател/приемник).
   Когато изберете [Bitstream], интерактивните звука,
- като звука на бутоните се изключват.

#### [PCM Downsampling]

Задаване на честотата на сампъла за РСМ аудио изхода от DIGITAL OUT жака (коаксиален/оптичен).

- [On] РСМ звука се понижава до 48kHz.
- [Off] За ВD или DVD дискове записани в LPCM без защита от копиране, двуканалните аудио сигнали до 96 kHz се превръщат като LPCM сигнали без да има преобразуване.

## Мрежови настройки

- Натиснете 🛧.
- **2** Изберете [Setup] и натиснете OK.
- 3 Изберете [Network] и натиснете ►.

| Video Setup      | Network Installation  |
|------------------|-----------------------|
|                  | View Network Settings |
| Audio Setup      |                       |
| Network Setup    |                       |
| EasyLink Setup   |                       |
| Preference Setup |                       |
| Advanced Setup   |                       |

- 4 Изберете възможност и натиснете OK.
- **5** Изберете настройка и натиснете **ОК**.
  - За да се върнете на предишното меню, натиснете ЭВАСК.
  - За да излезете от менюто, натиснете 🛧.

#### [Network Installation]

Инсталиране на мрежова свръзка.

#### [View Network Settings]

Показване на информация за настоящето състояние на мрежата.

## EasyLink настройки

- Натиснете 🛧.
- 2 Изберете [Setup] и натиснете OK.
- 3 Изберете [EasyLink] и натиснете ►.

| Video Setup      | EasyLink          | • On |
|------------------|-------------------|------|
|                  | One Touch Play    | • On |
| Audio Setup      | One Touch Standby | • On |
| Network Setup    |                   |      |
| EasyLink Setup   |                   |      |
| Preference Setup |                   |      |
| Advanced Setup   |                   |      |

- **4** Изберете възможност и натиснете **ОК**.
- **5** Изберете настройка и натиснете **ОК**.
  - За да се върнете към предишното меню натиснете Э **ВАСК**.
- За да излезете от менюто, натиснете **ф**. [EasyLink]

Този продукт поддържа Philips Easylink, което използва HDMI CEC (Consumer Electronics Control) стандартен протокол. Можете да използвате само едно дистанционно, за да управлявате всички EasyLink-съвместими устройства, които са свързани през HDMI местата за свързване.

- [On] Включване на функцията EasyLink.
- [Off] Изключване на функцията EasyLink. [One Touch Play]

Когато натиснете бутона () **STANDBY**, за да включите продукта, телевизора (ако телевизора поддържа възпроизвеждане с едно натискане) автоматично се включва и преминава на канала за видео приемане. Възпроизвеждането от диска започва, ако има диск в продукта.

- [On] Включване на функцията за възпроизвеждане с едно натискане.
- [Off] Изключване на функцията за възпроизвеждане с едно натискане.

#### [One Touch Standby]

Когато натиснете и задържите бутона () **STANDBY** на дистанционното, всички свързани HDMI CEC устройства (ако устройството поддържа стендбай с едно натискане) преминават едновременно в режим стендбай.

[On] – Включване на функцията за за стендбай
 с едно натискане.

[Off] – Изключване на функцията за за стендбай с едно натискане.

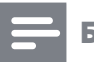

#### Бележка

- Трябва да включите HDMI СЕС действията на телевизора/устройствата преди да можете да се насладите на EasyLink управлението. Погледнете инструкциите на телевизора/устройствата.
- Philips не гарантира 100% съвместимост с всички HDMI CEC съвместими устройства.

## Предпочитания

- Натиснете 合.
- 2 Изберете [Setup] и натиснете OK.
- 3 Изберете [Preference] и натиснете ►.

| Video Setup<br>Audio Setup | Menu Language       | English |
|----------------------------|---------------------|---------|
|                            | Audio               | English |
|                            | Subtitle            | • Off   |
| Network Setup              | Disc Menu           | English |
| EasyLink Setup             | Parental Control    | • Off   |
| Preference Setup           | Screen Saver        | • On    |
|                            | Auto Subtitle Shift | • On    |
| Advanced Setup             | Change Password     | •       |

#### 4 Изберете възможност и натиснете ОК.

- **5** Изберете настройка и натиснете **ОК**.
  - За да се върнете към предишното меню натиснете Э ВАСК.
  - За да излезете от менюто, натиснете 🛨.

#### [Menu Language]

Избор на език за менюто на екрана.

#### Бележка

Ако продукта е свързан към HDMI CEC съвместим телевизор чрез HDMI кабел, той ще се включи автоматично на същия език за менюто както е настроен на телевизора (ако език зададен на телевизора се поддържа от продукта).

#### [Audio]

Избор на аудио език за диска. **[Subtitle]** 

Избор на език за субтитрите.

#### [Disc Menu]

Избор на език за менюто на диска.

### Бележка

- Ако езика, който сте избрали не е достъпен на диска, ще се използва този по подразбиране.
- За някой дискове, езика за субтитрите/звука може да се променя само от менюто на диска.

## [Parental Control]

Ограничителен достъп до дискове, които не са подходящи за деца. Този тип дискове трябва да бъдат записани с такъв контрол.

За да имате достъп, въведете последната зададена парола или **'0000'**.

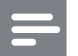

#### Бележка

- За дискове с ограничение над нивото зададено от вас в [Parental Control] трябва да се въведе парола, за да могат да се пуснат.
- Ограниченията зависят от държавата. За да можете да пускате всички дискове, изберете '8' за DVD и BD филми.
- Някой дискове имат отпечатани върху тях ограничението, но не са записани с такова. Тази функция няма ефект върху такъв тип дискове.

#### [Screen Saver]

Включване или изключване на режим за скрийн сейвър. Това помага да се предпази екрана на телевизора от повреда поради продължително показване на статично изображение.

 [On] – скрийн сейвъра се активира след 10 минути неактивност (например, в пауза или в спряно положение)

• [Off] – Изключване на скрийн сейвъра.

#### [Auto Subtitle Shift]

Включване или изключване на автоматичното местене на субтитрите.

- [On] Позицията на субтитрите на екрана се настройва автоматично.
- [Off] Изключване на автоматичното местене на субтитрите.

#### [Change Password]

Задаване или промяна на паролата.

- Натиснете цифровите бутони, за да въведете паролата или последната зададена парола. Ако забравите паролата, въведете '0000' и натиснете OK.
- 2) Въведете новата парола.
- 3) Въведете същата парола отново.
- 4) Преминете на [Confirm] в менюто и натиснете OK.

#### [Auto Standby]

Включване или изключване на режима за автоматичен стендбай. Това функция за пестене на енергия.

- [On] Превключване на стендбай след 30 минути неактивност (например, в пауза или в спряно положение).
- [Off] Изключване на режим за автоматичен стендбай.

#### [VCD PBC]

Включване или изключване на съдържанието на менюто на VCD/SVCD дискове с функцията PBC (контрол на възпроизвеждането).

- [On] Показване на индексното меню, когато пуснете диск.
- [Off] Пропускане на менюто и започване на възпроизвеждането от първото заглавие.

### Допълнителни настройки

- Натиснете 合.
- 2 Изберете [Setup] и натиснете OK.
- 3 Изберете [Advanced] и натиснете ►.

| Video Setup<br>Audio Setup | BD Live Security           | • Off |
|----------------------------|----------------------------|-------|
|                            | Software Update            | •     |
|                            | Clear Memory               | •     |
| Network Setup              | DivX <sup>®</sup> VOD Code | •     |
| EasyLink Setup             | Version Info.              | •     |
|                            | Restore Default Settings   | •     |
| Preference Setup           |                            |       |
| Advanced Setup             |                            |       |

- 4 Изберете възможност и натиснете ОК.
- **5** Изберете настройка и натиснете **ОК**.
  - За да се върнете към предишното меню натиснете ЭВАСК.
  - За да излезете от менюто, натиснете 📤.

#### [BD-Live Security]

Можете да ограничите интернет достъпа за BD-Live бонус съдържанията, които са достъпни на определени Blu-ray дискове.

- [On] Интернет достъпа е забранен за всички BDLive съдържания.
- [Off] Интернет достъпа е позволен за всички BDLive съдържания.

#### [Software Update]

Обновете софтуера на този продукт (ако има достъпна последна версия на уеб сайта на Philips), за да подобрите способностите за възпроизвеждането му.

- [USB] Сваляне на софтуер от USB устройството, което е свързано към този продукт.
- [Network] Сваляне на софтуера от мрежата.

#### Бележка

 За подробности относно обновяването на софтуера, погледнете "Допълнителна информация" > "Обновяване на софтуера".

#### [Clear Memory]

Изтриване на BD-Live информация, която е свалена автоматично на свързаноUSB устройство.

## К Съвет

 На свързаното USB устройство, се създава автоматично папката "BUDA", в която се запаметява свалената BDLive информация.

### [DivX<sup>®</sup>VOD Code]

Показване на DivX® регистрационния код.

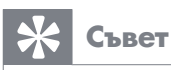

 Използвайте DivX регистрационния код на продукта, когато наемате или закупувате филми от www.divx.com/vod. DivX филмите, наети или закупени, през DivX® VOD (Video On Demand) услугата, могат да се възпроизвеждат само на устройството, през чиято регистрация е направено това.

### [Version Info.]

Показва версията на софтуера и МАС адреса на продукта.

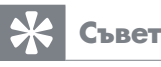

- Тази информация е необходима за вас, за да проверите има достъпна по-нова версия на софтуера на уеб сайта на Philips, така че да можете да я свалите и да я
- [Restore Default Settings]

инсталирате на плеъра.

Възстановяване на всички фабрични настройки на продукта, с изключените на настройките за [Parental Control].

## 7 Допълнителна информация

## Обновяване на софтуера

За по-нов софтуер за по-добро представяне, проверете настоящата версия на софтуера на продукта, за да я сравните с най-новата (ако има такава) на уеб сайта на Philips.

- Натиснете 🛧.
- 2 Изберете [Setup] и натиснете OK.
- **3** Изберете [Advanced] > [Version Info.] и натиснете OK.

### Обновяване през мрежата

- Настройте мрежовата връзка (погледнете "Начало"> "Настройване на мрежа").
- 2 В менюто Home, изберете [Setup]> [Advanced]>[Software Update]> [Network].
  - Можете да започнете обновяване, ако бъде засечена мултимедия за обновяване.
- 3 Следвайте инструкциите на екрана на телевизора, за да одобрите действията по обновяването.
  - След като обновяването приключи, продукта автоматично се изключва и включва отново.

#### Обновяване чрез USB

- Посетете www.philips.com/support, за да проверите дали има по-нов софтуер за този продукт.
- Свалете софтуера на USB flash устройство.
  - Разархивирайте свалената информация и се уверете, че папката където е направено се казва "UPG".
  - Эпреместете папката "UPG" в дървовидната директория.
- 3 Включете USB flash устройството в ↔ (USB) жака на плеъра.

4 В менюто Home, изберете [Setup]> [Advanced]>[Software Update]>[USB].

- 5 Следвайте инструкциите на екрана на телевизора, за да одобрите действията по обновяването.
  - След като обновяването приключи, продукта автоматично се изключва и включва отново.

Бележка

 Не изключвайте захранването или не махайте USB flash устройството, докато софтуера се обновява, за да избегнете евентуална повреда на продукта.

## Грижи

#### Внимание

 Не използвайте разтвори, като бензин, разредители, почистващи препарати или анти-статични спрейове за дискове.

#### Почистване на дискове

Избършете диска с микрофибърна почистваща кърпа от центъра към ръбовете в права линия.

## Спецификации

#### Бележка

• Спецификациите и дизайна подлежат на промени без предизвестие.

#### Видео

- Сигнална система: PAL / NTSC
- Съставен видео изход: 1 Vp-p (75 ohm)
- НDМІ изход 480р, 576р, 720р, 1080і, 1080р, 1080р24

#### Аудио

- 2 канален аналогов изход
- Тонколони отпред Л&Д : 2 Vrms (> 1 kohm)
- Цифров изход: 0.5 Vp-р (75 ohm)
  - Коаксиален изход
- HDMI изход
- Честота на сампъла:
  - MP3: 32 kHz, 44.1 kHz, 48 kHz
  - WMA: 44.1 kHz, 48 kHz
- Постоянен bit rate:
  - MP3: 112 kbps 320 kpbs
  - WMA: 48 kpbs 192 kpbs

#### USB

- Съвместимост: Hi-Speed USB (2.0)
- Поддържан клас: UMS (USB Mass Storage Class)

#### Основна част

- Захранване: 220~230V ~AC, ~50 Hz
- Консумация на енергия: 18W
- Консумация на енергия в стендбай: < 1W
- Размери (Ш х В х Д): 435 х 44 х 223 (мм)
- Нето тегло: 2.15 кг

#### Приложени аксесоари

- Листанционно с батерии
- Наръчник за бърза употреба
- Инструкция за експлоатация
- Лиск със записана инструкция на много езици

#### Спецификации на лазера

- Тип на лазера:
  - BD Лазерен диод: SLD3134VL
  - DVD Лазерен диод: SLN6167XL
  - СD Лазерен диод: SLN6167XL\_
  - Дължина на вълната:
  - BD: 405nm
  - DVD: 658nm
  - CD: 790nm
  - Изходна мощност:
  - BD: максимум: 20mW
  - DVD: максимум: 7mW
  - CD: максимум: 7mW

## 8 Възможни проблеми

#### Внимание

• Риск от токов удар. Никога не махайте капака на продукта.

За да запазите гаранцията валидна, не се опитвайте да поправяте продукта сами.

Ако възникне проблем докато използвате продукта, проверете следните точки преди да потърсите сервиз. Ако проблема все още го има, регистрирайте продукта си и получете помощ на www.philips.com/welcome.

### Главна част

#### Не реагира на дистанционното.

- Свържете продукта към контакта.
- Насочете дистанционното към IR сензора на предния панел на продукта.
- Поставете батериите правилно.
- Поставете нови батерии в дистанционното.

#### Картина Няма картина.

 Погледнете инструкцията на телевизора за избора на правилния канал за приемане на видео. Сменете телевизионния канал докато видите екрана на Philips.

#### Няма картина при HDMI свръзка.

- Ако продукта е свързан към нелегално устройство излъчващо картината с HDMI кабел, аудио/видео сигнала може да не се възпроизведе.
- Проверете дали проблема не е в HDMI кабела. Подменете с нов HDMI кабел.
- На дистанционното, натиснете и след това "731" (с цифровите бутони), за за се възстанови картината.

#### Няма HD видео сигнал телевизора.

- Уверете се, че диска съдържа HD видео.
- Уверете се, че телевизора поддържа HD видео.

#### Звук Няма звук от телевизора.

- Уверете се, че аудио кабелите са свързани към аудио входовете на телевизора.
- Назначете аудио вход на телевизора към съответния видео вход. Погледнете инструкцията на телевизора.

#### Няма звук от тонколоните на аудио устройството (стерео система/усилвател/приемник).

 Уверете се, че аудио кабелите са свързани към аудио входовете на аудио устройството.  Превключете аудио устройството на правилния източник за звука.

#### Няма звук при HDMI свръзка.

 Можете да не чувате звука от HDMI изхода, ако към него е свързано устройство, което е HDCP-несвъместимо или е само DVI-съвместимо.

#### Няма звук на втория екрана при функцията Картина-в-картината.

• Когато изберете [Bitstream] в менюто [HDMI Audio] или [Digital Audio], интерактивния звук като този на втория екран при тази функция се изключва. Махнете избрания [Bitstream].

#### **Възпроизвеждане** Диска не може да се пусне.

- Уверете се, че диска е правилно поставен.
- Уверете се, че продукта поддържа диска. Погледнете 'Вашия ВІи-гау плеър' > 'Мултимедия, която може да се възпроизвежда'.
- Уверете се, че продукта поддържа регионалния код на DVD или BD диска.
- За DVD±RW или DVD±R, уверете се, че са финализирани.
- Почистете диска.

## Файловете (JPEG, MP3, WMA) не могат да се пуснат или разчетат.

- Уверете се, че файловете са записани във формат UDF, ISO9660 или JOLIET.
- Уверете се, че избраната група (папка) не съдържа повече от 9,999 файла за DVD и 999 файла за CD.
- Уверете се, че разширението на JPEG файла е.jpg, .JPG,.jpeg или .JPEG.
- Уверете се, че разширението на MP3/WMA файла е.mp3 или .MP3, и .wma или .WMA за windows Media™ Audio.

#### DivX видео файловете не се пускат.

- Уверете се, че DivX видео файла е цял.
- Уверете се, че разширението на файла е правилно.

#### Съдържанието на USB flash

#### устройството не може да се разчете.

- Формата на USB flash устройството не е съвместим с плеъра.
- Максималната поддържана памет е 160GB.

#### 'No entry' се появява на телевизора.

• Това действие е невъзможно.

#### EasyLink функцията не работи.

 Уверете се, че продукта е свързан към EasyLink телевизор Philips и [EasyLink] в менюто е зададено на [On].

#### Няма достъп до функцията BD-Live.

- Проверете мрежовата свръзка или се уверете, че мрежата е била настроена.
- Изтрийте паметта, вградената памет (ако има) или USB.
- Уверете се, че ВD диска поддържа функцията BD Live

## 9 Речник

## 

#### Aspect ratio (Съотношение на екрана)

Това означава съотношението на дължината и височината на екрана на телевизора. Съотношението на стандартния телевизор е 4:3, докато съотношението на HD или широкоекранните телевизори е 16:9. Формата 'пощенски плик' ви позволява да се насладите на картина с по-широка перспектива на стандартен 4:3 екран.

## B

#### Blu-ray Disc (Blu-ray диск BD)

Blu-ray диск е следващо поколение оптичен видео диск способен да побере пет пъти повече информация от обикновен DVD диск. Големия капацитет ви осигурява възможността да се насладите на функции като HD филми, многоканален сърраунд звук, интерактивни менюта и т.н.

#### BONUSVIEW

BonusView, известно още като "Profile 1.1". В допълнение към основното възпроизвеждане и интерактивните функции, BonusView плейърите произведени след 31-ви Октомври 2007 г., позволяват на потребителите да се насладят на 'Картина-в-картината' (PiP) и вторични аудио функции (полезно при играенето на игри, които изискват допълнителен аудио поток, докато има вървящ видео клип) на съвместими BonusView дискове.

## D

#### **Digital Audio**

Звук, които е превърнат в цифрови стойности. Цифровия звук може да се предава през много канали.

Аналоговия звук може да се предава само през два канала.

#### **DivX Video-On-Demand**

Това DivX Certified ® устройство трябва да е регистрирано, за да възпроизвежда DivX Video-on-Demand (VOD) съдържание. За да създадете регистрационния код, открийте DivX VOD раздела в менюто с настройки на устройството. Посетете vod.divx.com с този код, за да се регистрирате и да научите повече за DivX филмите.

#### **Dolby Digital**

Сърраунд звукова система разработена от Dolby Laboratories съдържащ до шест канала от цифров звук (преден ляв и десен, сърраунд ляв и десен, централен и суббуфер).

### DTS

Цифрова система за домашно кино. Сърраунд звукова система, която осигурява 5.1 канал, за да дискретен цифров звук в електроните продукти и софтуерно съдържание. Не е разработена от Dolby Digital.

## Η

### HDCP

Високочестотна защита на цифрово съдържание. Това е характеристика, която осигурява сигурно предаване на цифрово съдържание между различн и устройства (за да се избегне незаконно копиране.)

#### HDMI

Мултимедиен интерфейс с висока разделителна способност (HDMI) е високоскоростен цифров интерфейс, който може да предава некомпресирани видео с висока разделителна способност и цифров многоканален звук. Той осигурява висококачествен звук и картина, напълно изчистени от шум. HDMI е напълно съвместим с DVI. Както се изисква по HDMI стандарта, ако свържете към HDMI или DVI продукти без HDCP (Високочестотна защита на цифрово съдържание) няма да има картина и звук.

## J

#### JPEG

Често срещан формат за цифрови статични изображения. Система за компресиране на статични изображения предложена от Joint Photographic Expert Group, която намалява малко качеството на изображението независимо от високата компресия. Файловете се разпознават по техните разширения 'JPG или JPEG'.

## L

#### LAN (Local Area Network - Местна мрежа)

Група свързани устройства във фирма, училище или дом. Означава границите на определена мрежа.

#### Local storage

Това място за запаметяване се използва като място за допълнително съдържание от BD филми с BD-Live.

## M

### MP3

Файлов формат със система за компресия на музика. 'MP3' е съкращение от Motion Picture Experts Group 1 (или MPEG-1) Audio Layer3. Чрез използването на MP3 формата, един диск или презаписващ диск може да съдържа около 10 пъти повече информация от нормален диск. Файловете се разпознават по техните разширения '.MP3'.

## Ρ

#### PBC

Контрол на възпроизвеждането. Система за управление на VCD/SVCD чрез менюта на екрана, които са записани на диска. Можете да се насладите на интерактивно възпроизвеждане и търсене.

#### PCM

Пулсова Кодираща Модулация. Система за кодиране на цифров звук.

## R

#### Region code (Регионален код)

Система позволяваща на дисковете да се възпроизвеждат, само за региона, за който са направени. Тази система ще възпроизведе само дисковете, които са с подходящи регионални кодове. Можете да видите тези кодове на етикета на продукта. Някой дискове са предназначени за повече от един регион (или ALL региони).

## W

### WMA

Windows Media<sup>™</sup> Audio. Означава технология за аудио компресиране разработена от Microsoft Corporation. WMA информацията може да се кодира като се използва Windows Media Player версия 9 или Windows Media Player за Windows XP. Файловете се разпознават по разширението 'WMA'.

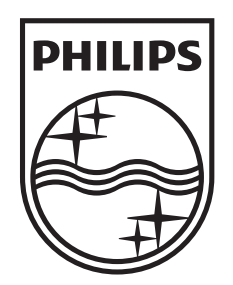

## Център за обслужване на клиенти в България

Телефон: 02 / 491 62 74 цената на разговора е в зависимост от използвания (мобилен) тарифен план

email: -чрез страницата за поддръжка на адрес www.philips.bg

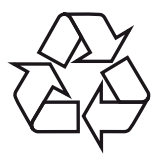

© 2011 Koninklijke Philips Electronics N.V. Всички права са запазени. BDP2800\_2850\_12\_UM\_V1.0\_1052